Для представителей учреждений дополнительного образования и организаторов Московской области

Модуль персонифицированного финансирования дополнительного образования детей (ПФ ДОД)

Формирование и работа со счетами в Навигаторе. Порядок действий при выявлении в счете договора на обучение с применением средств сертификата выданного в другом муниципалитете

Октябрь 2020 года

## Выставление счета

Средства за проведение учебных занятий в рамках системы ПФ ДОД поступают из муниципалитета, который предоставляет ребенку сертификат.

Для получения средств, необходимо каждый месяц выставлять счет на оплату за проведенные занятия. Для этого в течение первых нескольких дней с начала каждого месяца нужно сформировать счет в ЕИС Навигатор.

Временной промежуток в начале месяца, отводящийся на выставление счета определен в правилах, принятых в каждом муниципальном образовании. За подробностями и пояснениями можно обратиться в РМЦ.

Счет выставляется ежемесячно. Не ранее первого рабочего дня текущего месяца счет нужно сформировать в Навигаторе, далее скачать его в виде файла, распечатать, утвердить и передать на оплату.

Счет может быть одного из двух видов:

- счет на авансирование, то есть заявка на авансирование поставщика (аванс) (не более 80 % от стоимости услуг за текущий месяц);

- счет на оплату услуг (стоимость услуг за прошедший месяц, за вычетом авансового платежа).

# Порядок формирования счета

Шаг 1. Зайти в личный кабинет учреждения в Навигаторе. Шаг 2. Перейти в раздел Счета

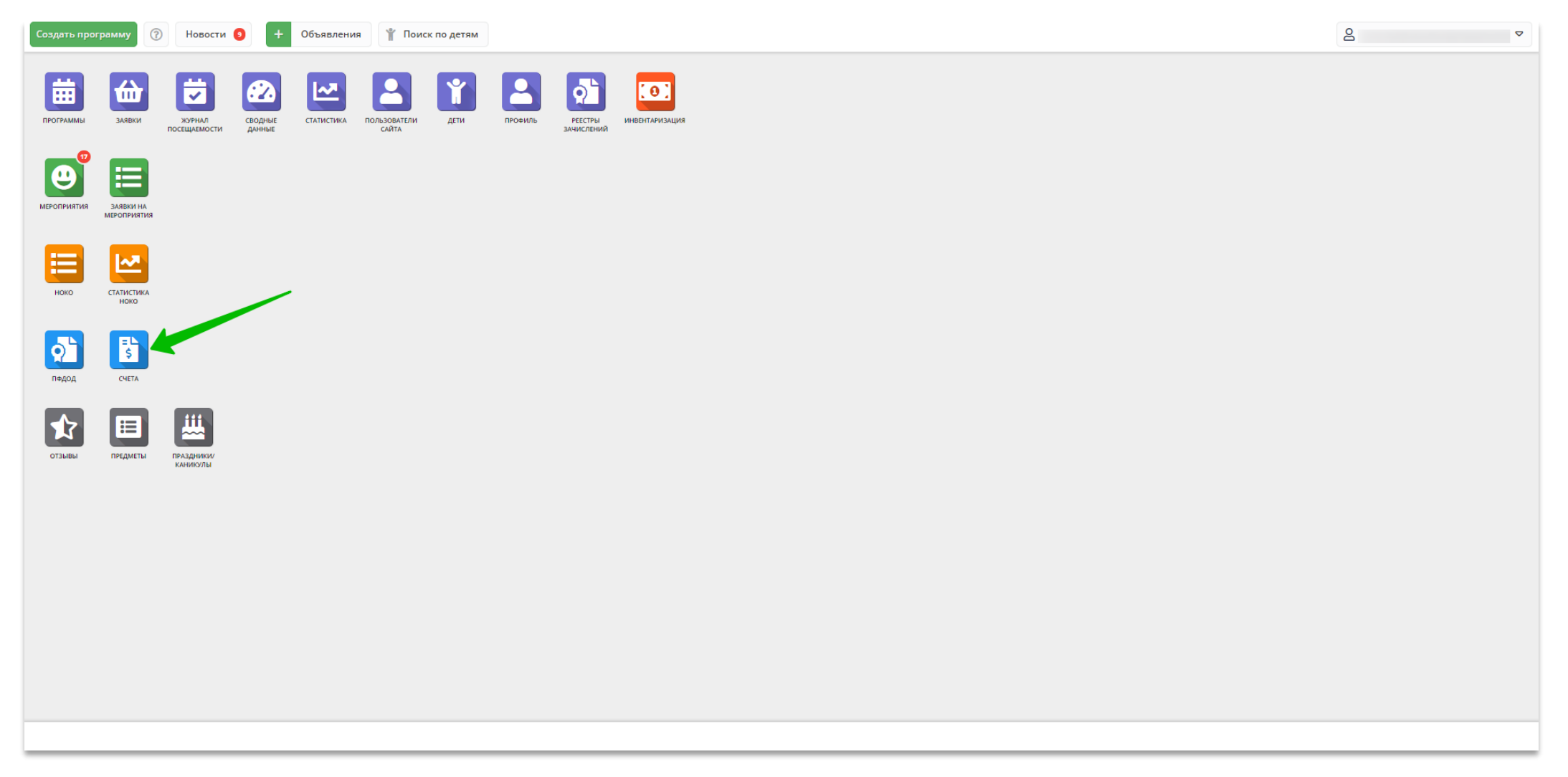

Шаг З. В открывшемся окне раздела нажать кнопку «Меню», выбрать и нажать на требуемый вид счета: Аванс (на текущий месяц) или Счет за услуги (за предыдущий месяц)

Если у вас учатся дети из разных муниципалитетов, то для каждого муниципалитета будет сгенерирован свой счет.

×

| Создать программу 🕜 Новости 🧿 🕇 Объявления 🤺 Поиск по дет                      | гям         |          |                         |                  |
|--------------------------------------------------------------------------------|-------------|----------|-------------------------|------------------|
| 🖺 Счета 💦 🔪 Нажать, чтобы откры                                                |             |          |                         |                  |
| Счета                                                                          |             |          |                         | l                |
|                                                                                |             |          |                         |                  |
| <ul> <li>Навински оклирь 2020</li> <li>Счет за услуги сентября 2020</li> </ul> | Тип счета   | Статус   | Месяц                   |                  |
| Выгрузить су                                                                   | Тип счета 🗢 | Статус 🗢 | Месяц                   |                  |
|                                                                                |             |          |                         |                  |
|                                                                                |             |          |                         |                  |
|                                                                                |             |          | Формируем сче           | т                |
|                                                                                |             |          |                         |                  |
|                                                                                |             |          | Запускаем процедуру фо  | рмирования       |
|                                                                                |             |          | счета, пожалуиста, подо | ждите, это может |
|                                                                                |             |          | занять некоторое время  | процедура        |
|                                                                                |             |          | выполняется в фоновом   | режиме.          |
|                                                                                |             |          |                         |                  |
|                                                                                |             |          |                         |                  |
|                                                                                |             |          |                         |                  |
|                                                                                |             |          |                         |                  |
|                                                                                |             |          |                         |                  |
|                                                                                |             |          |                         |                  |
|                                                                                |             |          |                         |                  |
| « < Страница о из 0 > » 💭                                                      |             |          |                         |                  |

### Сформированные счета отобразятся в списке раздела.

**Внимание!** В случае, если в счет входит большое количество договоров, системе понадобится некоторое время на генерацию счета – не нужно волноваться, если счет не появился через 1 или 2 секунды, просто подождите.

| Создат | ь программу 🕜 Новости 🧕 | + Объявления | 🐈 Поиск по дет | MR            | 2           |               | ▽                                          |
|--------|-------------------------|--------------|----------------|---------------|-------------|---------------|--------------------------------------------|
| 🔓 Cu   | ета                     |              |                |               |             |               | _ * ×                                      |
| S C    | чета                    |              |                |               |             |               |                                            |
| •••    |                         |              |                |               |             |               |                                            |
| iD     | Муниципалитет           |              |                | Тип счета     | Статус      | Месяц         | Сумма                                      |
| iD.    | Муниципалитет           |              | ▽              | Тип счета 🗢   | Статус 🗢    | Месяц         | Сумма                                      |
| 1844   |                         |              |                | Авансирование | Не проверен | Октябрь 2020  | 6696.00                                    |
| 1843   |                         |              |                | Оплата услуг  | Не проверен | Сентябрь 2020 | 4650.00                                    |
|        |                         |              |                |               |             |               |                                            |
| «      | < Страница 1 из 1       | > »   B      |                |               |             |               | Отображаются записи с 1 по 2, всего 2 25 🗢 |
|        | Счета                   |              |                |               |             |               |                                            |

# Для работы со счетом:

**1.** Двойным щелчком по строке счета открыть карточку счета с подробной информацией.

2. Проверить столбец «Отклонение».

В данном столбце показаны расхождения стоимости обучения, рассчитанной при заключении договора об образовании, и текущей стоимости. Стоимость определяется на основании расписания занятий.

Единица в столбце «Отклонение» означает, что расхождений нет.

Отклонения >10% (см. памятку «Цвета в договорах» [памятка по договорам с отклонениями] свидетельствуют о том, что сумма стоимости обучения изменилась слишком значительно. В оплате такого счета может быть отказано – в договоре не верные данные.

| Редактиро              | вани  | е записи      |     |               |                   |                          |                 | -2     | × |
|------------------------|-------|---------------|-----|---------------|-------------------|--------------------------|-----------------|--------|---|
| Номер:                 |       |               |     |               |                   |                          |                 |        |   |
| Учреждение:            |       |               |     |               | ,                 |                          |                 |        |   |
| Дата начала<br>месяца: |       | 01.10.2020    |     |               |                   |                          |                 |        |   |
| Сумма:                 |       | 6696.00       |     |               |                   |                          |                 |        |   |
| D договора             | Сумм  | 1а, руб.      |     | Отклонение    | Тип               | Размер аванса            |                 |        |   |
| ID договор             | Сум   | ма, руб       |     | Отклонение    | Тип               | Размер аванса            | Дe              | йствия |   |
| 191258                 | 669.6 | 0             |     | 1.00          | Авансирование     | 80                       | =L<br>~         | Î      |   |
| 183083                 | 669.6 | 0             |     | 1.00          | Авансирование     | 80                       |                 | Î      |   |
| 166585                 | 669.6 | 0             |     | 1.00          | Авансирование     | 80                       | ₽ <b>1</b><br>★ | Ē      |   |
| 166653                 | 669.6 | 0             |     | 1.00          | Авансирование     | 80                       |                 | Î      |   |
| 153317                 | 669.6 | 0             |     | 1.00          | Авансирование     | 80                       | ■L<br>~         | Î      |   |
| 153509                 | 669.6 | 0             |     | 1.00          | Авансирование     | 80                       | 11<br>~         | Î      |   |
| 153815                 | 669.6 | 0             |     | 1.00          | Авансирование     | 80                       | ■L<br>~         | Î      |   |
| 141722                 | 669.6 | 0             |     | 1.00          | Авансирование     | 80                       | 11<br>~         | Î      |   |
| 178130                 | 669.6 | 0             |     | 1.00          | Авансирование     | 80                       | ■L<br>~         | Î      |   |
| 178251                 | 669.6 | 0             |     | 1.00          | Авансирование     | 80                       |                 | Î      |   |
| « <                    | Стран | ница 1        | ν   | в1   > >>   ( | 了 Отображаются за | писи с 1 по 10, всего 1( |                 | 25 ▽   |   |
| ••• マ                  | H     | аправить в оп | лат | y             |                   |                          | ×               | Закрыт | ъ |

#### Обработайте договоры с недопустимыми отклонениями: примите своё управленческое решение.

Верните старое расписание или перезаключите договор.

После этого удалите счет с недопустимыми отклонениями (кнопка Удалить, в виде корзины, находится внизу карточки счета) и сформируйте счет заново.

Предусмотрена возможность удаления отдельного договора из счета (кнопка в виде корзины в строке с договором, справа).

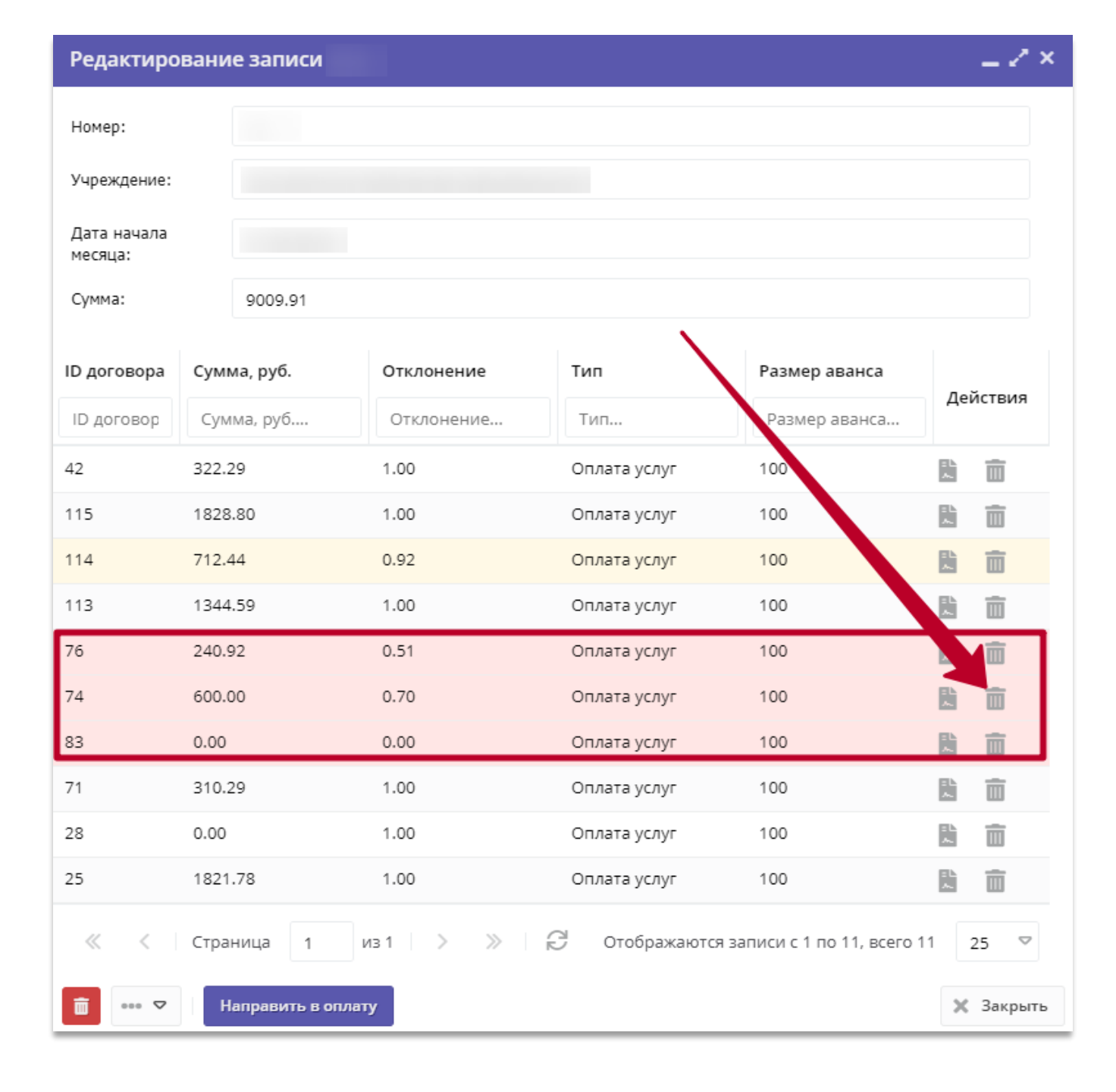

После проверки счета, его можно выгрузить в виде файла.

Для этого открыть меню, выбрать и нажать **Сформировать для печати**, сохранить файл со скачанным счетом.

Нажать на **Скачать реестр договоров** для скачивания подробной информации о всех договорах, которые содержит счет (реестр будет направлен на e-mail, привязанный к вашей учетной записи в Навигаторе).

Администратор муниципалитета увидит счет в своем личном кабинете, проверит его еще раз и будет действовать, согласно принятым в своем муниципальном образовании правилам — направит счет в централизованную бухгалтерию, либо разрешит организации сделать это самостоятельно.

Редактирование записи Номер: Учреждение: Дата начала месяца: Сумма: 6696.00 Тип ID договора Сумма, руб. Отклонение Размер аванса Действия Тип... Сумма, руб.... Отклонение.. Размер аванса... ID договор 猒 191258 669.60 1.00 Авансирование 80 m 183083 669.60 1.00 80 而 Авансирование 166585 669.60 1.00 80 m Авансирование 而 166653 669.60 1.00 80 猒 Авансирование 153317 669.60 1.00 80 m Авансирование 153509 669.60 1.00 80 m Авансирование 153815 669.60 1.00 80 Авансирование 141722 669.60 1.00 80 m Авансирование 1.00 178130 669.60 80 Авансирование m 178251 669.60 1.00 Авансирование 80 猒 面 из 1 Отображаются записи с 1 по 10, всего 10 25  $\bigtriangledown$ аница Направить в оплату 🗙 Закрыть b) Сформировать для печати Bì. Скачать реестр договоров

### Что делать, в случае, если:

# 1. В профиле пользователя сайта (родителя) указан не его муниципалитет (родитель ошибся с выбором муниципалитета при регистрации)

2. Ребёнку был выдан сертификат в тот момент, когда в профиле у родителя был указан не его муниципалитет

(и теперь в карточке сертификата муниципалитет не тот, который должен быть)

3. Был оформлен договор, он попал в счет, а счет был направлен в оплату.

# НУЖНО:

Этап 1. Вернуть счет на доработку, удалить требуемый договор из счета Этап 2. Аннулировать требуемый договор Этап 3. Указать правильный муниципалитет в профиле пользователя сайта (родителя), произвести удаление сертификата с неправильно указанным муниципалитетом, выдать ребёнку новый сертификат с правильно указанным муниципалитетом

После этого снова произвести зачисление средств на счет сертификата и перезаключить договор

#### ЭТАП 1. Возврат счета на доработку, удаление договора из счета

Для изменения статуса счета следует **Возвратить** счет **на доработку** – эта операция выполняется региональным администратором или администратором муниципалитета по запросу организатора. Внимание! Удалить договор из счета нельзя, если счет находится в статусе Направить в оплату.

| 🖏 Счета                        | Редактиро        | вание записи #  | 1771                      |              |               | -2               | ×        |               |                |                             | -*×  |
|--------------------------------|------------------|-----------------|---------------------------|--------------|---------------|------------------|----------|---------------|----------------|-----------------------------|------|
| 🗄 Счета 🏛 Счета УП             | Номер:           | 1771            |                           |              |               |                  | <b>^</b> |               |                |                             |      |
| •••                            | Учреждение:      | МБОУ            |                           |              |               |                  |          |               |                |                             |      |
| iD Наименование организации    | г<br>Дата начала | 01.09.2020      |                           |              |               |                  |          | Месяц         |                | Сумма                       |      |
| iD. Наименование организации 🗢 | месяца:          |                 |                           |              |               |                  |          | Месяц         | Ê              | Сумма                       |      |
| 1776                           | Сумма:           | 9900.00         |                           |              |               |                  |          | Сентябрь 2020 |                | 5544.00                     | *    |
| 1775                           | ID договора      | Сумма, руб.     | Отклонение                | Тип          | Размер аванса |                  |          | Октябрь 2020  |                | 97344.00                    |      |
| 1774                           | ID second        | Cuanto pub      | OTHEOHOLING               | Tura         |               | Действия         |          | Октябрь 2020  |                | 4435.20                     |      |
| 1773                           | Г                | Суміма, руб     | Отклонение                |              | Размер аванса |                  |          | Сентябрь 2020 |                | 229573.00                   |      |
| 1771                           | 168207           | 660.00          | 1.00                      | Оплата услуг | 100           |                  |          | Сентябрь 2020 |                | 9900.00                     |      |
| 1770                           | 162048           | 660.00          | 1.00                      | Оплата услуг | 100           |                  |          | Сентябрь 2020 |                | 9169.70                     |      |
| 1769                           | 99414            | 660.00          | 1.00                      | Оплата услуг | 100           | と 前              |          | Сентябрь 2020 |                | 734244.53                   |      |
| 1768                           | 99505            | 660.00          | 1.00                      | Оплата услуг | 100           | 6 0              |          | Сентябрь 2020 |                | 239536.10                   |      |
| 1767                           | 99531            | 660.00          | 1.00                      | Оплата услуг | 100           | 8 亩              |          | Сентябрь 2020 |                | 400.00                      |      |
| 1766                           | 99564            | 660.00          | 1.00                      | Оплата услуг | 100           | <b>西</b>         |          | Сентябрь 2020 |                | 61040.00                    |      |
| 1765                           | 100105           | 660.00          | 1.00                      | Оплата услуг | 100           | <b>時</b> 前       |          | Октябрь 2020  |                | 70710.40                    |      |
| 1764                           | 100140           | 660.00          | 1.00                      | Оплата услуг | 100           | 段 前              |          | Октябрь 2020  |                | 662438.26                   |      |
| 1762                           | 100157           | 660.00          | 1.00                      | Оплата услуг | 100           |                  |          | Сентябрь 2020 |                | 30564.06                    |      |
| 1761                           | 100208           | 660.00          | 1.00                      |              | 100           |                  |          | Сентябрь 2020 |                | 214368.48                   |      |
| 1760                           | 100208           | 660.00          | 1.00                      |              | 100           |                  |          | Октябрь 2020  |                | 46897.02                    |      |
| 1759                           | 100214           | 660.00          | 1.00                      | Оплата услуг | 100           |                  |          | Сентябрь 2020 |                | 56461.28                    | +    |
| « < Страница 1 из 49 > » 🖓     | 100228           | возвратить на д | 1.00<br>доработку Оплачен | Оплата услуг | 100           | ын тт<br>Х Закры | ть       |               | Отображаются з | аписи с 1 по 25, всего 1202 | 25 🗢 |
| 👫 Счета Редактирование         |                  |                 |                           |              |               |                  |          |               |                |                             |      |

После перевода счета в статус **Возвращен на доработку**, найти в счете и удалить запись о требуемом договоре, нажав на значок с изображением корзины – это может сделать ЛЮБОЙ пользователь Навигатора: организатор программ, администратор муниципалитета, региональный администратор.

После удаление договора из счета выполняется Этап 2. Аннулирование договора (перевод договора в статус «Не реализованный» без отмены заявки).

| 🖺 Счета                        | Редактиро   | вание записи #1           | 770                 |                 |               | _ Z ×      |   |               |                |                             | - * × |
|--------------------------------|-------------|---------------------------|---------------------|-----------------|---------------|------------|---|---------------|----------------|-----------------------------|-------|
| 🖞 Счета 🏛 Счета УП             | Номер:      | 1770                      |                     |                 |               | *          |   |               |                |                             |       |
|                                | Учреждение: |                           |                     |                 |               |            |   |               |                |                             |       |
| iD Наименование организации    | Дата начала | 01.09.2020                |                     |                 |               |            |   | Месяц         |                | Сумма                       |       |
| іD. Наименование организации 🗢 | месяца:     | 01.03.2020                |                     |                 |               |            | ▽ | Месяц         | 曲              | Сумма                       |       |
| 1776                           | Сумма:      | 9169.70                   |                     |                 |               |            |   | Сентябрь 2020 |                | 5544.00                     |       |
| 1775                           | ID договора | Сумма, руб.               | Отклонение          | Тип             | Размер аванса |            |   | Октябрь 2020  |                | 97344.00                    |       |
| 1774                           | ID soropon  | CVMM3 DV6                 | Отклонение          | Тип             |               | Действия   |   | Октябрь 2020  |                | 4435.20                     |       |
| 1773                           | по договор  | сумма, руо                | отклонение          | 1911Lin         | Размер аванса |            |   | Сентябрь 2020 |                | 229573.00                   |       |
| 1771                           | 133917      | 0.00                      | 1.00                | Оплата услуг    | 100           |            |   | Сентябрь 2020 |                | 9900.00                     | _     |
| 1770                           | 133897      | 0.00                      | 1.00                | Оплата услуг    | 100           |            |   | Сентябрь 2020 |                | 9169.70                     |       |
| 1769                           | 133924      | 0.00                      | 1.00                | Оплата услуг    | 100           | Ť          |   | Сентябрь 2020 |                | 734244.53                   |       |
| 1768                           | 112342      | 97.55                     | 1.00                | Оплата услуг    | 100           |            |   | Сентябрь 2020 |                | 239536.10                   |       |
| 1767                           | 112284      | 97.55                     | 1.00                | Оплата услуг    | 100           | 8 6        |   | Сентябрь 2020 |                | 400.00                      |       |
| 1766                           | 112432      | 97.55                     | 1.00                | Оплата услуг    | 100           |            |   | Сентябрь 2020 |                | 61040.00                    |       |
| 1765                           | 81072       | 195.10                    | 1.00                | Оплата услуг    | 100           | <b>助</b> 俞 |   | Октябрь 2020  |                | 70710.40                    |       |
| 1764                           | 81052       | 97.55                     | 1.00                | Оплата услуг    | 100           |            |   | Октябрь 2020  |                | 662438.26                   |       |
| 1762                           | 81013       | 97.55                     | 1.00                | Оплата услуг    | 100           |            |   | Сентябрь 2020 |                | 30564.06                    |       |
| 1761                           | 52004       | 105.10                    | 1.00                |                 | 100           |            |   | Сентябрь 2020 |                | 214368.48                   |       |
| 1760                           | 53094       | 195.10                    | 1.00                | Offinal a yonyi | 100           |            |   | Октябрь 2020  |                | 46897.02                    |       |
| 1759                           | 55106       | 195.10                    | 1.00                | Оплата услуг    | 100           |            |   | Сентябрь 2020 |                | 56461.28                    | -     |
| ≪ < Страница 1 из 49 > ≫ 🔗     | 46241       | 195.10<br>Направить в опл | 1.00<br>a <b>ry</b> | Оплата услуг    | 100           | К Закрыть  |   |               | Отображаются з | аписи с 1 по 25, всего 1202 | 25 🗢  |

# ЭТАП 2. Аннулирование договора: перевод договора в статус «Не реализованный» без отмены заявки и списания средств со счета сертификата

## Что такое перевод договора из статуса «Действующий» в статус «Нереализованный»?

В случае, если требуется перезаключить договор (договор оформлен с отклонениями, после перевода договора в статус «Действующий» изменился номинал сертификата или параметры/расписание группы, или в сертификате ребёнка неправильно указан муниципалитет), есть инструмент, позволяющий оформить новый договор без отчисления ребёнка с обучения (то есть без отмены заявки в статусе «Обучается» и списания средств со счета сертификата).

При этом следует обратить ВНИМАНИЕ:

- на момент перевода в статус «Нереализованный» договор не должен входить ни в один выставленный счет;
- перезаключение договора обязательно нужно согласовать с представителями детей (родителями) для них это не должно стать «сюрпризом».

# Для аннулирования договора:

Шаг 1. Открыть карточку требуемой заявки, перейти во вкладку Договоры об образовании

| Редактировани              | е записи #150                                                                             | - 2 ×    |
|----------------------------|-------------------------------------------------------------------------------------------|----------|
| Основные данные            | Зачисление 📜 Договоры об образовании                                                      |          |
| Учреждение:                | Д <u>ом детского творчества «Центральный»</u> Обуча                                       | ется     |
| Программа:                 | Волшебный бисер                                                                           | - 1      |
| Группа/Класс:              | <u>Группа И.И. Иванова, 7-8</u><br>7-7лет<br>Иван Иванович Иванов +0 ×1 = 1 из 15 мест    | - 1      |
| Фактическая<br>группа:     | <u>Группа И.И. Иванова, 7-8</u>                                                           | - 1      |
| Учебный год:               | 2020/2021                                                                                 | - 1      |
|                            | Данные заявителя                                                                          | -1       |
| Представитель:             | Проверкина Кристина Андреевна 🔘                                                           | - 1      |
|                            | г. Блестящий • +7 (999) 778-43-26 • example+2@gmail.com                                   | - 1      |
| Ребенок:                   | <u>Проверкина Анна Сергеевна</u><br>Щ 03.10.2010 9 лет<br>✓ Подтвержден ₽ 1_0002751_14624 | - 1      |
| Сертификат:                | <u>1 0002751 14624</u><br>Блокировано по заявке 602.30 Р, остаток на сертификате 15.7 Р   | - 1      |
|                            | Комментарий —                                                                             | - 1      |
| Внутренний<br>комментарий: |                                                                                           |          |
| 🛞 Отменить                 | ▷ ✓ c                                                                                     | охранить |

Шаг 2. Нажать на строку с договором, чтобы открыть карточку договора

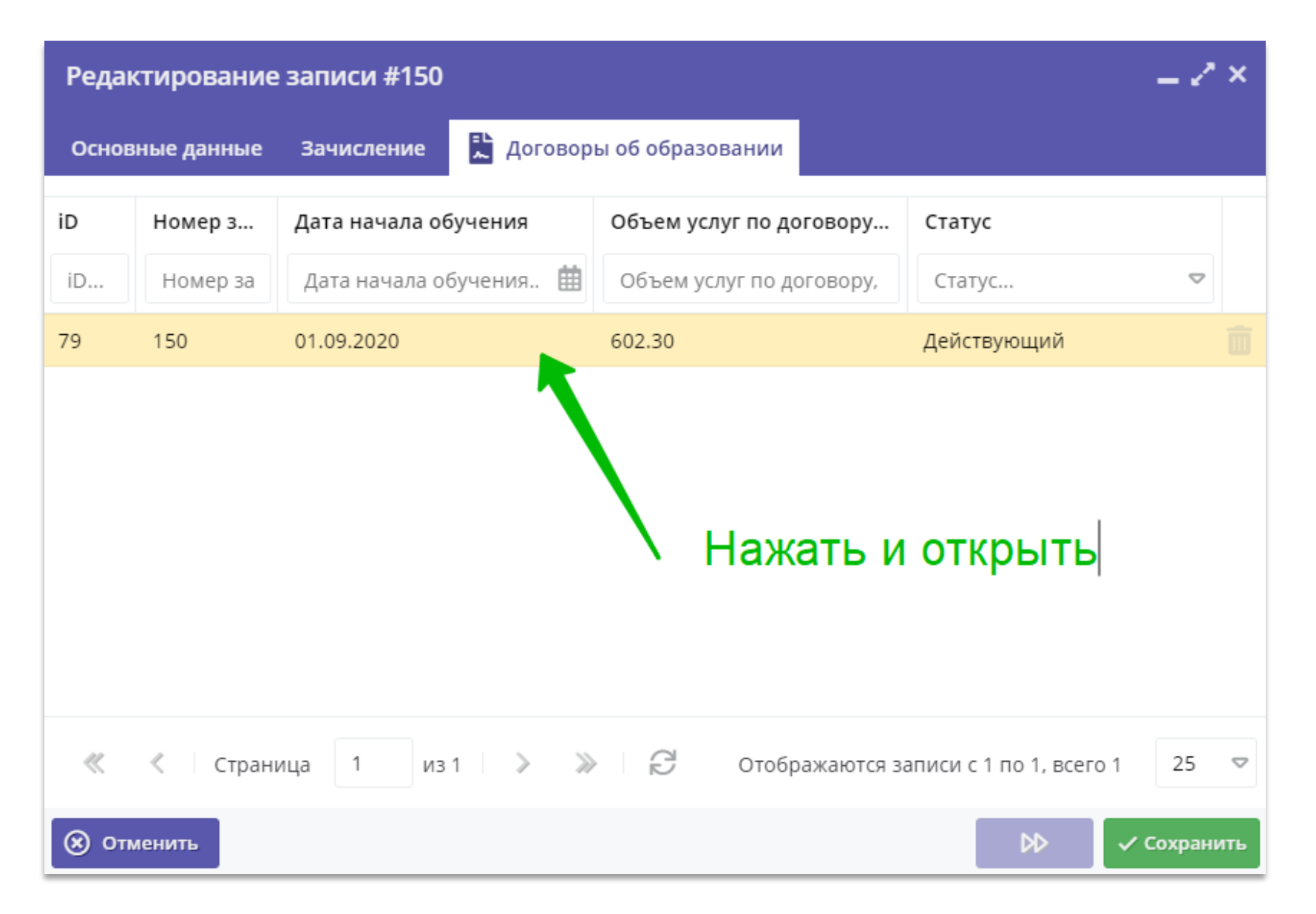

# Шаг 3. Нажать на Аннулировать для перевода действующего договора в статус «Нереализованный»

| #72 Договор об образовани                      | и          |                        |                       |                   | _ ~ ×                 |
|------------------------------------------------|------------|------------------------|-----------------------|-------------------|-----------------------|
| Стороны договора                               |            |                        |                       |                   |                       |
| Номер договора:                                | Дата заклю | чения:                 | Дата начала обучения: |                   | Статус:               |
| 72                                             | 01.09.202  | 0                      | 01.09.2020            |                   | Действующий           |
| ОИО Родителя: Ф                                |            | ФИО Ребенка:           |                       |                   |                       |
| Проверкин Иван Иванович                        |            | Проверкина Ирина       | Ивановна              |                   |                       |
| Программа:<br>Волшебный бисер<br>Группа/Класс: |            | Дата окончание договор | ра (план):            | Дата окончания до | оговора (факт):       |
| Группа Максимова М.М., 9-10 ле                 | ۲.         | 22.12.2020             |                       |                   |                       |
| Поставщик:                                     |            | Объем услуг по договор | у, часов (план):      | Объем услуг по до | говору, часов (факт): |
| МБОУ ДО ДДТ "Центральный"                      |            | 33                     |                       |                   |                       |
| Номер сертификата для оплаты:                  |            | Объем услуг по договор | у, руб. (план):       | Объем услуг по до | говору, руб. (факт):  |
| 10_0001575_14053                               |            | 3300.00                |                       |                   |                       |
| 🛓 Скачать 🛃 Заявления 👀 Г                      | Іодписан   | П Аннулировать         |                       |                   | 🗙 Закрыть             |

# Шаг 4. Для подтверждения выполняемого действия нажать Да

| #72 Договор об образовани                     | и                      |                               | _ ~ ×                           |
|-----------------------------------------------|------------------------|-------------------------------|---------------------------------|
| — Стороны договора ———                        |                        |                               |                                 |
| Номер договора:                               | Дата заключения:       | Дата начала обучения:         | Статус:                         |
| 72                                            | 01.09.2020             | 01.09.2020                    | Действующий                     |
| ФИО Родителя:                                 |                        | ФИО Ребенка:                  |                                 |
| Проверкин Иван Иванович                       |                        | Проверкина Ирина Ивановн      | a                               |
| Оплата услуг<br>Программа:<br>Волшебный бисер | Внимание!              | ×                             |                                 |
| Группа Максимова М.М., 9-10 ле<br>Поставщик:  | т 🛞 Вы действит        | ельно хотите удалить договор? | слуг по договору, часов (факт): |
| МБОУ ДО ДДТ "Центральный"                     | Да                     | Нет                           |                                 |
| Номер сертификата для оплаты:                 | Объем услуг по догово  | ру, руб. (план): Объем        | услуг по договору, руб. (факт): |
| 10_0001575_14053                              | 3300.00                |                               |                                 |
| 🛓 Скачать 🛓 Заявления 斗 П                     | одписан 💼 Аннулировать |                               | 🗙 Закрыть                       |

# Шаг 5. Убедиться, что договор получил статус «Нереализованный», нажать Закрыть

| #72 Договор об образовани                     | и                       |                     |                      | _                  |
|-----------------------------------------------|-------------------------|---------------------|----------------------|--------------------|
| Стороны договора                              |                         |                     |                      |                    |
| Номер договора:                               | Дата заключения:        | Дата начала обучени | ıя:                  | Статус:            |
| 72                                            | 01.09.2020              | 01.09.2020          |                      | Нереализованный    |
| ФИО Родителя:                                 |                         | ФИО Ребенка:        | 1                    |                    |
| Проверкин Иван Иванович                       |                         | Проверкина Ирин     | на Ивановна          |                    |
| Оплата услуг<br>Программа:<br>Волшебный бисер |                         |                     |                      |                    |
| Группа/Класс:                                 | Дата окончание догов    | ора (план):         | Дата окончания догов | зора (факт):       |
| Группа Максимова М.М., 9-10 ле                | 22.12.2020              |                     |                      |                    |
| Поставщик:                                    | Объем услуг по догово   | ору, часов (план):  | Объем услуг по догов | ору, часов (факт): |
| МБОУ ДО ДДТ "Центральный"                     | 33                      |                     |                      |                    |
| Номер сертификата для оплаты:                 | Объем услуг по догово   | ору, руб. (план):   | Объем услуг по догов | ору, руб. (факт):  |
| 10_0001575_14053                              | 3300.00                 |                     |                      |                    |
| 🛓 Скачать 🛃 Заявления 🔸 П                     | іодписан 💼 Аннулировать |                     |                      | Х Закрыть          |

## Шаг 6. Перейти во вкладку Основные данные в карточке заявки, затем одновременно нажать Ctrl и F5 на клавиатуре компьютера для обновления страницы

| Реда  | ктирование  | записи #150            |                          |                         | _           |
|-------|-------------|------------------------|--------------------------|-------------------------|-------------|
| Основ | зные данные | Зачисление 🛴 Договор   | ы об образовании         |                         |             |
| iD    | Номер з.    | Дата начала обучения   | Объем услуг по договору  | Статус                  |             |
| iD    | Номер за    | Дата начала обучения 🟥 | Объем услуг по договору, | Статус                  |             |
| 79    | 150         | 01.09.2020             | 602.30                   | Нереализованный         | Ē           |
|       |             |                        |                          |                         |             |
|       |             |                        |                          |                         |             |
|       |             |                        |                          |                         |             |
|       |             |                        |                          |                         |             |
|       |             |                        |                          |                         |             |
|       |             |                        |                          |                         |             |
| ~     | < Страни    | ица 1 из 1 🔪 义         | Отображаются з           | аписи с 1 по 1, всего 1 | 25 🗢        |
| 🛞 от  | менить      |                        |                          |                         | ′ Сохранить |

Шаг 7. После успешного обновления страницы с помощью одновременного нажатия Ctrl и F5 на клавиатуре компьютера в карточке заявки появится кнопка Не применять сертификат – надо нажать на Не применять сертификат

| Редактировани              | е записи #150                                                                            | _ 2 ×         |
|----------------------------|------------------------------------------------------------------------------------------|---------------|
| Основные данные            | Зачисление  📜 Договоры об образовании                                                    |               |
| Учреждение:                | <u>Дом детского творчества «Центральный»</u>                                             | Обучается     |
| Программа:                 | <u>Волшебный бисер</u>                                                                   |               |
| Группа/Класс:              | <u>Группа И.И. Иванова, 7-8</u><br>7 - 7 лет<br>Иван Иванович Иванов +0 ✓1 ☎1 из 15 мест |               |
| Фактическая<br>группа:     | <u>Группа И.И. Иванова, 7-8</u>                                                          |               |
| Учебный год:               | 2020/2021                                                                                |               |
|                            | Данные заявителя                                                                         |               |
| Представитель:             | Проверкина Кристина Андреевна                                                            |               |
|                            | г. Блестящий • +7 (999) 778-43-26 • example+2@gmail.com                                  |               |
| Ребенок:                   | Проверкина Анна Сергеевна                                                                |               |
|                            | Щ 03.10.2010 9 лет<br>✓ Подтвержден ₽ 1_0002751_14624                                    |               |
| Сертификат:                | <u>1 0002751 14624</u>                                                                   |               |
|                            | Блокировано по заявке 0 Р, остаток на сертификате 618 Р                                  |               |
|                            |                                                                                          |               |
|                            | Комменчарий                                                                              |               |
| Внутренний<br>комментарий: |                                                                                          |               |
| 🛞 Отменить 🔘               | Не применять сертификат                                                                  | 🕅 🗸 Сохранить |

## Шаг 8. Для подтверждения выполняемого действия нажать Да

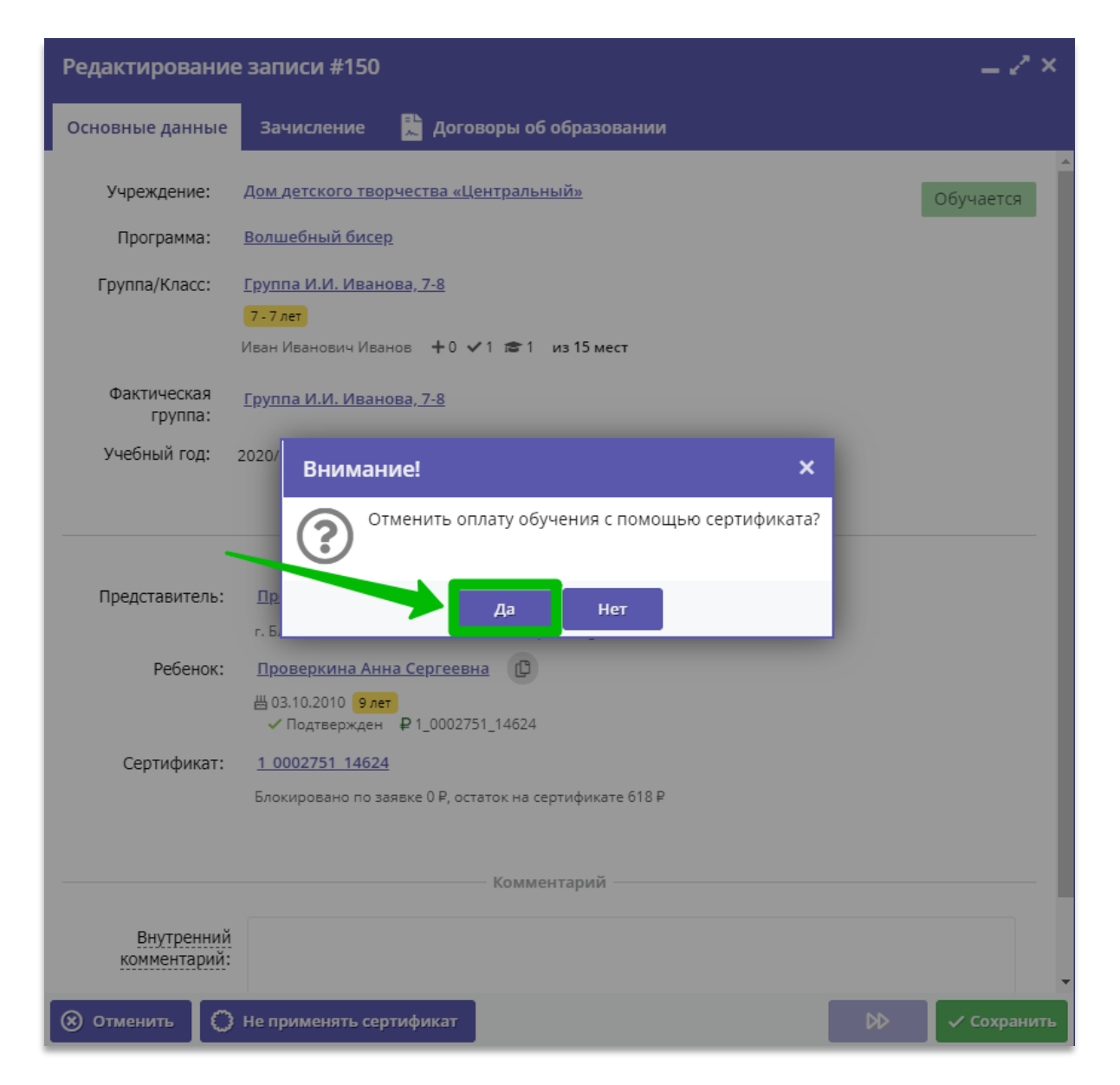

## Шаг 9. В открывшемся окне нажать ОК

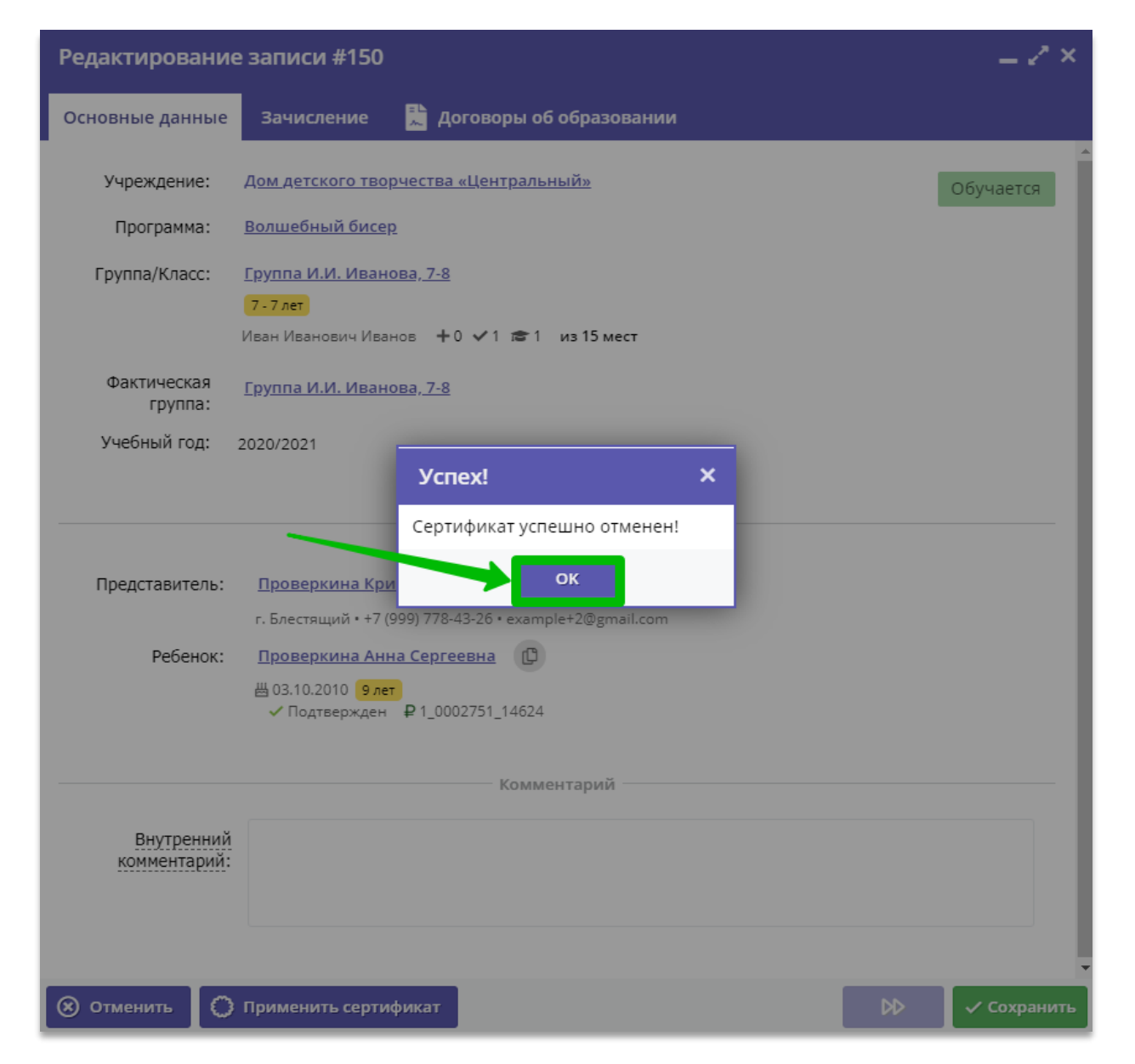

## ЭТАП 3. Изменение муниципалитета в профиле пользователя сайта (родителя)

Если в профиле родителя муниципалитет указан неправильно, то и в карточке сертификата ребёнка, запись о котором находится в профиле родителя, будет указан ТОТ ЖЕ муниципалитет – в момент выдачи сертификата Навигатор использует только те данные, которые указаны в профиле родителя (в том числе и муниципалитет)

#### Для того, чтобы это исправить необходимо:

- удалить сертификат с неверно указанным муниципалитетом;
- указать правильный муниципалитет в профиле родителя;
- выдать ребёнку новый сертификат с правильно указанным муниципалитетом

Изменить муниципалитет в профиле пользователя сайта (родителя) и произвести выдачу нового сертификата может:

- организатор программ;
- администратор муниципалитета;
- региональный администратор

При генерации сертификата система использует данные, которые содержатся в системе на текущий момент.

В карточке сертификата всегда указан тот муниципалитет, который был указан на момент генерации сертификата в профиле пользователя сайта (родителя).

Для изменения муниципалитета в профиле пользователя сайта, в случае, если ребёнок уже получил сертификат, нужно произвести следующие действия:

#### Шаг 1.

Открыть карточку ребёнка, затем нажав на строку с номером сертификата открыть карточку сертификата

| едактиро     | ование записи #bfc                                                                                                  | :02cf8-67be-4   | 4a9d-ba7f-1c8e25634f3a           |  |
|--------------|----------------------------------------------------------------------------------------------------|-----------------|----------------------------------|--|
| Основные     | Адрес проживания                                                                                                    | Заявки          |                                  |  |
| амилия:      |                                                                                                    |                 | Имя *:                           |  |
| Проверкин    | 1                                                                                                    |                 | Евгений                          |  |
| тчество:     |                                                                                                    |                 |                                  |  |
| Иванович     |                                                                                                    |                 |                                  |  |
| ата рождені  | ия *:                                                                                                    |                 | Пол *:                           |  |
| 01.01.2007   |                                                                                                    | Ė               | Мужской                          |  |
|              |                                                                                                    | Сертификат - 1_ | 0002032_13244                    |  |
|              |                                                                                                    | Сертификат - 1_ | 0002032_13244                    |  |
| одитель, зак | конный представитель *:                                                                                             |                 |                                  |  |
| Иван Иван    | ович Проверкин <ivan.p< td=""><td>roverkin@yand</td><td>ex.ru&gt; +71111111111 г. Блестящий</td><td></td></ivan.p<> | roverkin@yand   | ex.ru> +71111111111 г. Блестящий |  |
| Подтве       | рждение                                                                                                    |                 |                                  |  |
| iD· [        | Тользователь:                                                                                                    |                 | Email:                           |  |
| 10. 1        |                                                                                                    |                 | admin@dopportal.ru               |  |
| 1            | админ                                                                                                    |                 | admin@dopportal.ru               |  |
| 1            | админ                                                                                                    |                 | admini@dopportal.ru              |  |

#### Шаг 2.

Нажать на **Сбросить на** неподтвержденный

#### Внимание!

Возврат сертификата в тип «Не подтверждён» невозможен, если есть действующий договор с применением средств этого сертификата, блокировки средств и списания средств на счёте этого сертификата

| 410271fa5-3677-47e1-9     | 3f3-5e93634b01    | 0d сертифі   | икат        | _              |  |
|---------------------------|-------------------|--------------|-------------|----------------|--|
| Основные данные   👗       | Договоры об образ | овании       |             |                |  |
| Сертификат —              |                   |              |             |                |  |
| Тип сертификата:          |                   |              |             |                |  |
| Сертификат финансирования |                   |              |             |                |  |
| Категория *:              |                   |              |             |                |  |
| Все дети от 5 до 18 лет   |                   |              |             |                |  |
| Муниципалитет: Nº:        |                   |              |             |                |  |
| г. Блестящий              |                   | 1_000203     | 32_13244    |                |  |
| Периол лействия:          |                   |              |             |                |  |
| 01.09.2020                |                   | 31.12.202    | 20          |                |  |
| Номинал:                  |                   |              |             |                |  |
| 6080                      |                   | Рублей       |             |                |  |
|                           |                   |              |             |                |  |
| Ребенок                   |                   |              |             |                |  |
| Фамилия:                  | Имя:              |              | Отчество:   |                |  |
| Проверкин                 | Евгений           |              | Иванович    |                |  |
| День рождения:            | снилс:            |              |             |                |  |
| 01.01.2007                | 2                 | XX           |             |                |  |
| Состояние счета           |                   |              |             |                |  |
|                           |                   | 2.5          |             |                |  |
| изначальный номинал:      |                   | заолокиров   | зано:       |                |  |
| 🗑 Сбросить на неподтвержд | енный 🚦 Заявл     | ения на номи | нал 🗸 Сохра | нить 🗙 Закрыти |  |

# Шаг З.

В открывшемся окне нажать Да для подтверждения выполняемых действий

| #10271fa5-3677-47e1-93f3-5e93634b010d сертификат 🗕 🖍 🗙 |                  |                          |             |           |
|--------------------------------------------------------|------------------|--------------------------|-------------|-----------|
| Основные данные 👫 Дого                                 | воры об образов  | вании                    |             |           |
| — Сертификат —                                         |                  |                          |             | ^         |
| Тип сертификата:                                       |                  |                          |             |           |
| Сертификат финансировани                               | я                |                          |             |           |
| Категория *:                                           |                  |                          |             |           |
| Все дети от 5 до 18 лет                                |                  |                          |             |           |
| Муниципалитет:                                         |                  | Nº:                      |             |           |
| г. Блестящий                                           |                  | 1_0002032_13244          |             |           |
| Пер Внимание!                                          |                  |                          |             | ×         |
| 0' Вы действительн                                     | но хотите переве | сти финансовый сертфика  | т в тип     |           |
| неподтвержденн                                         | њй #10271fa5-36  | 77-47e1-93f3-5e93634b010 | )d          |           |
| 60                                                     | Да               | Нет                      |             |           |
| 2.6                                                    |                  |                          | _           | _         |
| — Ребенок —                                            |                  |                          |             |           |
| Фамилия:                                               | Имя:             | Отчество:                |             |           |
| Проверкин                                              | Евгений          | Иванович                 |             |           |
| День рождения:                                         | снилс:           |                          |             |           |
| 01.01.2007                                             | XXX-XXX-XX XX    | <                        |             |           |
| — Состояние счета ———                                  |                  |                          |             |           |
| Изначальный номинал:                                   |                  | Заблокировано:           |             |           |
| 6000                                                   |                  |                          |             | -         |
| 💼 Сбросить на неподтвержденны                          | ый 📑 Заявлен     | ния на номинал           | 🗸 Сохранить | 🗙 Закрыть |

# Шаг 4.

Снова открыть карточку сертификата

| Редактиро     | ование записи #bfc                                                                                                    | 02cf8-67be-    | 4a9d-ba7f-1c8e25634f3a            | ~ ×                |
|---------------|----------------------------------------------------------------------------------------------------|----------------|-----------------------------------|--------------------|
| Основные      | Адрес проживания                                                                                                    | Заявки         |                                   |                    |
| Фамилия:      |                                                                                                    |                | Имя *:                            |                    |
| Проверкин     | I                                                                                                    |                | Евгений                           |                    |
| Отчество:     |                                                                                                    |                |                                   |                    |
| Иванович      |                                                                                                    |                |                                   |                    |
| Дата рожден.  | ия <b>*</b> :                                                                                                    |                | Пол *:                            |                    |
| 01.01.2007    |                                                                                                    | 曲              | Мужской                           | $\bigtriangledown$ |
| Родитель, зак | онный представитель:                                                                                                    |                |                                   |                    |
| Проверкин     | Иван Иванович, ivan.pro                                                                                                    | overkin@yand   | ex.ru                             |                    |
|               | c                                                                                                    | Сертификат - 1 | _0002032_13244                    |                    |
| Родитель, зак | онный представитель *:                                                                                                    |                |                                   |                    |
| Иван Иван     | ович Проверкин <ivan.pr< td=""><td>overkin@yand</td><td>lex.ru&gt; +71111111111 г. Блестящий</td><td><math>\bigtriangledown</math></td></ivan.pr<> | overkin@yand   | lex.ru> +71111111111 г. Блестящий | $\bigtriangledown$ |
| Подтве        | рждение                                                                                                    |                |                                   |                    |
| iD: Г         | Іользователь:                                                                                                    |                | Email:                            |                    |
| 1             | админ                                                                                                    |                | admin@dopportal.ru                |                    |
|               |                                                                                                    |                |                                   |                    |
| 💼 Удалить     | 🐶 Отменить подтвержд                                                                                                    | ение 🗔 Ре      | едактировать СНИЛС 🗸 Сохранить    | 🗙 Закрыть          |

## Шаг 5.

Убедившись, что сертификат получил тип «Сертификат не подтвержден», нажать **Удалить** 

| #10271fa5-3677-47e1-93f3-5e93634b010d сертификат _ |                |          |           | _           |           |
|----------------------------------------------------|----------------|----------|-----------|-------------|-----------|
| Основные данные ╞ Догово                           | оры об образов | ании     |           |             |           |
| Сертификат                                         |                |          |           |             |           |
| Тип сертификата:                                   |                |          |           |             |           |
| Сертификат не подтвержден                          |                |          |           |             |           |
| Муниципалитет:                                     |                | Nº:      |           |             |           |
| г. Блестящий                                       |                | 1_000203 | 2_13244   |             |           |
| Ребенок                                            |                |          |           |             |           |
| Фамилия:                                           | Имя:           |          | Отчество: |             |           |
| Проверкин                                          | Евгений        |          | Иванович  |             |           |
| День рождения:                                     | снилс:         |          |           |             |           |
| 01.01.2007                                         | XXX-XXX-XX XX  | (        |           |             |           |
|                                                    |                |          |           |             |           |
| 🛅 Удалить 🚦 Заявление                              |                |          |           | 🗸 Сохранить | 🗙 Закрыть |

# Шаг 6.

В открывшемся окне нажать **Да** для подтверждения выполняемого действия

| #10271fa5-3677-47e1-93f3-5e93634b010d сертификат |                                      |           |  |
|--------------------------------------------------|--------------------------------------|-----------|--|
| Основные данные 👗 Договоры об образов            | ании                                 |           |  |
| Сертификат                                       |                                      |           |  |
| Тип сертификата:                                 |                                      |           |  |
| Сертификат не подтвержден                        |                                      |           |  |
| Муниципалитет:                                   | Nº:                                  |           |  |
| г. Блестящий                                     | 1_0002032_13244                      |           |  |
| — Ребенок                                        |                                      |           |  |
| Фам Внимание!                                    |                                      | ×         |  |
| Ден<br>01                                        | сертификат #10271fa5-3677-47e1-93f3- |           |  |
| Да                                               | Нет                                  |           |  |
| 📅 Удалить 🛃 Заявление                            | 🗸 Сохранить                          | 🗙 Закрыть |  |

Обновить страницу с помощью одновременного нажатия Ctrl и F5 на клавиатуре и убедиться, что сертификат успешно удалён (после удаления сертификата в нижней части окна появится кнопка **Выдать сертификат**)

Шаг 7.

| Редактирование записи #bfc02cf8-67be-4a9d-ba                                     | a7f-1c8e25634f3a                        | _                  |
|----------------------------------------------------------------------------------|-----------------------------------------|--------------------|
| Основные Адрес проживания Заявки                                                 |                                         |                    |
| Фамилия:                                                                         | Имя *:                                  |                    |
| Проверкин                                                                        | Евгений                                 |                    |
| Отчество:                                                                        |                                         |                    |
| Иванович                                                                         |                                         |                    |
| Дата рождения *:                                                                 | Пол *:                                  |                    |
| 01.01.2007                                                                       | 🗰 Мужской                               | $\bigtriangledown$ |
| Родитель, законный представитель:                                                |                                         |                    |
| Проверкин Иван Иванович, ivan.proverkin@yandex.ru                                |                                         |                    |
| Родитель, законный представитель *:                                              |                                         |                    |
| Иван Иванович Проверкин <ivan.proverkin@yandex.ru> +7</ivan.proverkin@yandex.ru> | 1111111111 г. Блестящий                 | $\bigtriangledown$ |
| Подтверждение                                                                    |                                         |                    |
|                                                                                  | Empile                                  |                    |
| 1 алмин                                                                          | admin@dopportal.ru                      |                    |
| . Oganni                                                                         |                                         |                    |
|                                                                                  |                                         |                    |
|                                                                                  |                                         |                    |
|                                                                                  |                                         |                    |
| 🗇 Удалить 😡 Отменить подтверждение                                               | вать СНИЛС Выдать сертификат 🗸 Сохранит | ъ 🗙 Закрыть        |

# Шаг 8.

Открыть карточку пользователя сайта (родителя), во вкладке Основные нажать на стрелку направленную вниз в правом углу строки Муниципалитет

| #957 клиент                  |                   |                           |             | -2                      | ×  |
|------------------------------|-------------------|---------------------------|-------------|-------------------------|----|
| Основные Адрес проживания Ак | тивность Дети Зая | авки                      |             |                         |    |
| Фамилия:                     | Имя *:            |                           | Отчество:   |                         |    |
| Проверкин                    | Иван              |                           | Иванови     | ч                       |    |
| Email *:                     |                   | Проверен *:               |             | Телефон *:              |    |
| ivan.proverkin@yandex.ru     |                   |                           |             | +7 (111) 111-11-11      |    |
| Резидент РФ *:               |                   | Многодетный *:            |             |                         |    |
|                              |                   |                           |             |                         |    |
| Муниципалитет *:             |                   |                           |             |                         |    |
| г. Блестящий                 |                   |                           |             |                         | ~  |
|                              |                   |                           |             |                         |    |
|                              |                   |                           |             |                         |    |
|                              |                   |                           |             |                         |    |
|                              |                   |                           |             |                         |    |
|                              |                   |                           |             |                         |    |
| 🛅 Уда                        | лить пользователя | Отправить письмо с подтве | рждением ет | ај 🗸 Сохранить 🗙 Закрыт | гь |

# Шаг 9.

Выбрать из выпадающего списка требуемый муниципалитет, нажать на строку с его наименованием

| #957 клиент                          |                |                     |                                  | _ 2 × |
|--------------------------------------|----------------|---------------------|----------------------------------|-------|
| Основные Адрес проживания Активно    | ость Дети Заяв | ки                  |                                  |       |
| Фамилия:<br>Проверкин                | Имя *:<br>Иван |                     | Отчество:<br>Иванович            |       |
| Email *:<br>ivan.proverkin@yandex.ru |                | Проверен *:<br>🗹    | Телефон *:<br>+7 (111) 111-11-11 |       |
| Резидент РФ *:<br>Г                  |                | Многодетный *:<br>🗹 |                                  |       |
| Муниципалитет *:                     |                |                     |                                  |       |
| Медовый р-н<br>Мельниковский р-н     |                |                     |                                  |       |
| Мечтательный р-н<br>Новый р-н        |                |                     |                                  |       |
| Очаровательный р-н<br>Прекрасный р-н |                |                     |                                  |       |
| Позитивный р-н<br>Праздничный р-н    |                |                     |                                  |       |
| Радужный р-н                         |                |                     |                                  | -     |

# Шаг 10.

Убедившись, что выбран и установлен требуемый муниципалитет, нажать Сохранить

| #957 клиент              |                               |                           |                                | $ \times$ × |
|--------------------------|-------------------------------|---------------------------|--------------------------------|-------------|
| Основные Адрес проживан  | ия Активность Дети            | Заявки                    |                                |             |
| Фамилия:                 | Имя *:                        |                           | Отчество:                      |             |
| Проверкин                | Иван                          |                           | Иванович                       |             |
| Email *:                 |                               | Проверен *:               | Телефон *:                     |             |
| ivan.proverkin@yandex.ru |                               |                           | +7 (111) 111-11-11             |             |
| Резидент РФ *:           |                               | Многодетный *:            |                                |             |
| V                        |                               | $\checkmark$              |                                |             |
| Муниципалитет *:         |                               |                           |                                |             |
| Новый р-н                |                               |                           |                                | ▽           |
|                          |                               |                           |                                |             |
|                          |                               |                           |                                |             |
|                          |                               |                           | <b>N</b>                       |             |
|                          |                               |                           |                                |             |
|                          |                               |                           |                                |             |
|                          | <u>च</u> Удалить пользователя | 🗑 Отправить письмо с подт | верждением email 🗸 Сохранить 💙 | 🕻 Закрыть   |

## Шаг 11.

Вновь открыть карточку ребенка, проверить: изменился ли муниципалитет, указанный у родителя (строка Родитель, законный представитель)

| - 6 | :дактир    | ОВАНИЕ Записи #DICUZCI                                                                                                    | 10-07 DE-4890-D871-    | 100220034158            |             |                    |
|-----|------------|----------------------------------------------------------------------------------------------------|------------------------|-------------------------|-------------|--------------------|
| 0   | сновные    | Адрес проживания Зая                                                                                                    | явки                   |                         |             |                    |
| ₽a  | милия:     |                                                                                                    |                        | Имя *:                  |             |                    |
| ٢   | Проверки   | н                                                                                                    |                        | Евгений                 |             |                    |
| Οт  | чество:    |                                                                                                    |                        |                         |             |                    |
| l   | Иванович   | i                                                                                                    |                        |                         |             |                    |
| Да  | та рожден  | ния *:                                                                                                    |                        | Пол *:                  |             |                    |
| (   | 01.01.2007 | 7                                                                                                    | 曲                      | Мужской                 |             | $\bigtriangledown$ |
| P0  | дитель, за | аконный представитель:                                                                                                    |                        |                         |             |                    |
| ٢   | Проверки   | н Иван Иванович, ivan.prover                                                                                                    | kin@yandex.ru          |                         |             |                    |
| 20  | дитель, за | аконный представитель *:                                                                                                    |                        |                         |             |                    |
| l   | Иван Иван  | нович Проверкин <ivan.prover< td=""><td>rkin@yandex.ru&gt; +71111</td><td>111 11 Новый р-н</td><td></td><td><math>\bigtriangledown</math></td></ivan.prover<> | rkin@yandex.ru> +71111 | 111 11 Новый р-н        |             | $\bigtriangledown$ |
|     | Полтви     |                                                                                                    |                        |                         |             |                    |
|     | подть      | ерждение                                                                                                    |                        |                         |             |                    |
|     | iD:        | Пользователь:                                                                                                    |                        | Email:                  |             |                    |
|     | 1          | админ                                                                                                    |                        | admin@dopportal.ru      |             |                    |
|     |            |                                                                                                    |                        |                         |             |                    |
|     |            | муниципа                                                                                                    | ымтет уст              |                         | , nl        |                    |
|     |            |                                                                                                    |                        |                         |             |                    |
|     |            | <b>D</b> _                                                                                                    | <b>≜</b>               |                         |             | <b>M</b> n -       |
|     | удалить    | <ul> <li>Отменить подтверждение</li> </ul>                                                                                                    | с↓ Редактировать       | Снилс Выдать сертификат | • Сохранить | 🗙 Закрыть          |

#### Шаг 12.

#### Нажать на **Выдать** сертификат для выдачи ребёнку нового сертификата с правильно указанным муниципалитетом

| Фамилия:                                                                        |       | Имя *:           |
|---------------------------------------------------------------------------------|-------|------------------|
| Проверкин                                                                       |       | Евгений          |
| Отчество:                                                                       |       |                  |
| Иванович                                                                        |       |                  |
| Дата рождения *:                                                                |       | Пол *:           |
| 01.01.2007                                                                      | 曲     | Мужской          |
| Родитель, законный представитель:                                               |       |                  |
| Проверкин Иван Иванович, ivan.proverkin@yandex.ru                               |       |                  |
| Родитель, законный представитель *:                                             |       |                  |
| Иван Иванович Проверкин <ivan.proverkin@vandex.ru> +</ivan.proverkin@vandex.ru> | 71111 | 111111 Новый р-н |

- 2 ×

Редактирование записи #bfc02cf8-67be-4a9d-ba7f-1c8e25634f3a

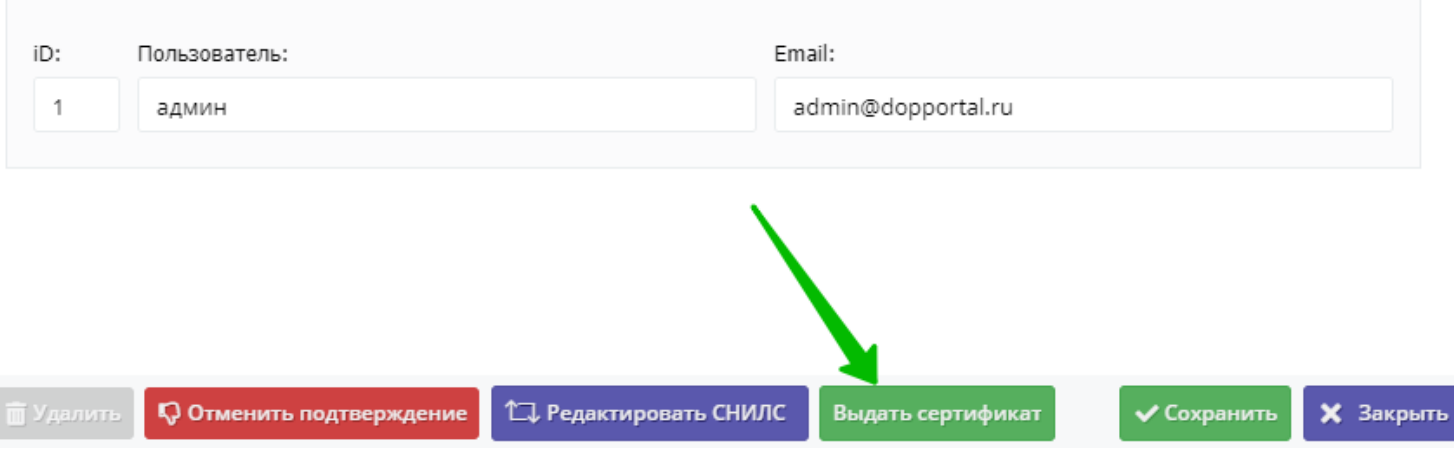

# Шаг 13.

В открывшемся окне открыть выпадающий список в строке Тип сертификата, выбрать и установить нужный тип

| Редактиро        | Новый сертификат                                                             | _                         | _                  |
|------------------|------------------------------------------------------------------------------|---------------------------|--------------------|
| Основные         | Ребенок:                                                                     |                           |                    |
| Фамилия:         | Проверкин Евгений Иванович                                                   |                           |                    |
| Проверкин        | Тип сертификата *:                                                           |                           |                    |
| Отчество:        | Выберите тип сертификата                                                     | ~                         |                    |
| Иванович         | Сертификат не подтвержден                                                    |                           |                    |
| Дата рождени     | Сертификат учета                                                             |                           |                    |
| 01.01.2007       | Сертификат финансирования                                                    | ,                         | $\bigtriangledown$ |
| Родитель, зако   | онный представитель:                                                         |                           |                    |
| Проверкин        | Иван Иванович, ivan.proverkin@yandex.ru                                      |                           |                    |
| Родитель, зако   | онный представитель *:                                                       |                           |                    |
| Иван Ивано       | вич Проверкин <ivan.proverkin@yandex.ru> +7111111</ivan.proverkin@yandex.ru> | 111 Новый р-н             | $\bigtriangledown$ |
| — Подтвер        | ждение                                                                       |                           |                    |
| iD: D            | ULSOBATEUP.                                                                  | Email:                    |                    |
| 1                | админ                                                                        | admin@dopportal.ru        |                    |
|                  |                                                                              |                           |                    |
|                  |                                                                              |                           |                    |
|                  |                                                                              |                           |                    |
|                  |                                                                              |                           |                    |
| <u>च</u> Удалить | 🖓 Отменить подтверждение                                                     | ИЛС Выдать сертификат 🗸 С | охранить 🗙 Закрыть |

# Шаг 14.

Убедиться, что выбрана нужная категория (если категорий несколько выбрать требуемую категорию из выпадающего списка и установить) и нажать Сохранить

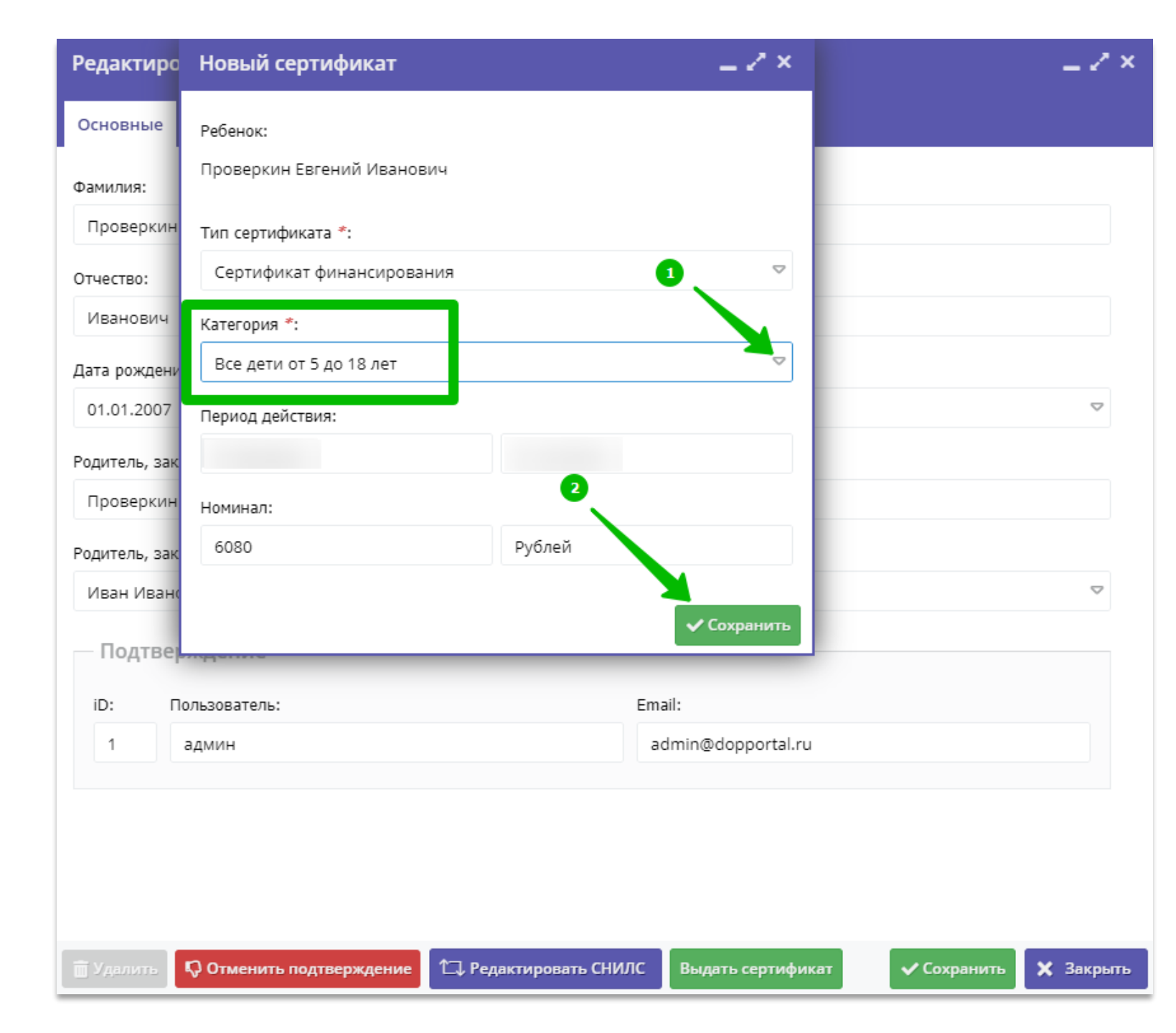

#### Операция завершена

Убедившись, что ребёнку выдан сертификат, и в карточке сертификата теперь указан **правильный муниципалитет**, нажать закрыть

Теперь можно приступить к оформлению нового договора: в сертификате ребёнка указан ВЕРНЫЙ муниципалитет

| #ecb628d3-da57-4e17-affb-e98cb477caf9 сертификат                      |                |                  |           |  | _   |  |
|-----------------------------------------------------------------------|----------------|------------------|-----------|--|-----|--|
| Основные данные 🚶 Договоры об образовании                             |                |                  |           |  |     |  |
| Тип сертификата:                                                      |                |                  |           |  | ^   |  |
| Сертификат финансирова                                                | эния           |                  |           |  |     |  |
| Категория *:                                                          |                |                  |           |  |     |  |
| Все дети от 5 до 18 лет                                               |                |                  |           |  |     |  |
| Муниципалитет:                                                        |                | Nº:              |           |  |     |  |
| Новый р-н                                                             |                | 17_0002032_13237 |           |  |     |  |
| Период действия:                                                      |                |                  |           |  |     |  |
| 01.09.2020                                                            |                | 31.12.2020       |           |  | - 1 |  |
| Номинал:                                                              |                |                  |           |  |     |  |
| 6080                                                                  |                | Рублей           |           |  | - 1 |  |
| Ребенок                                                               |                |                  |           |  | _   |  |
| Фамилия:                                                              | Имя:           |                  | Отчество: |  |     |  |
| Проверкин                                                             | Евгений        |                  | Иванович  |  |     |  |
| День рождения:                                                        | снилс:         |                  |           |  |     |  |
| 01.01.2007                                                            | XXX-XXX-XXX XX | XXX-XXX-XX XX    |           |  |     |  |
| — Состояние счета —                                                   |                |                  |           |  |     |  |
| la cocrossimico e terta                                               |                | 2-6              |           |  |     |  |
| 6080                                                                  |                | 0                |           |  |     |  |
|                                                                       |                |                  |           |  |     |  |
| Соросить на неподтвержденный Заявления на номинал Сохранить Х Закрыть |                |                  |           |  |     |  |